## Hardware How to archive a vehicle/asset

## How to archive a vehicle/asset

**Category:** Removing a device from the system by archiving it, to preserve the data from the device. This is useful if the data is ever needed after the device has been removed.

This article will go over how to remove a vehicle/asset by archiving it which *Purposei* of the data the device has reported for at least the last year.

**Procedure:** From the left-hand side menu in Geotab click on Vehicles & Asset(1), Choose the vehicle/asset you would like to remove, and click remove from the top of the Asset edit page(2), When the Remove device window appears, click Archive Assets(3).

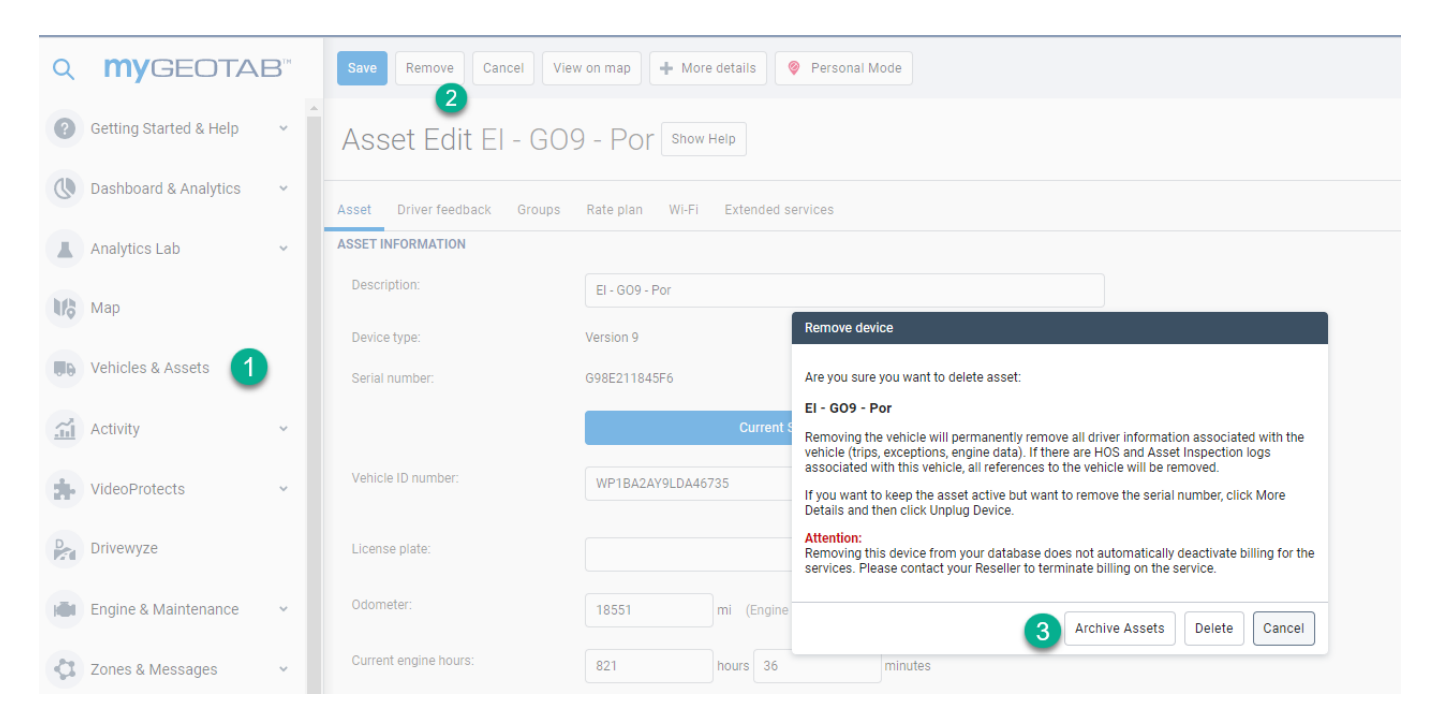

## Hardware

<u>Additional Note:</u> If you are still having issues trying to archive a vehicle, please open a support case for further assistance. The link below contains instructions on how to create a support case. https://www.fleetistics.com/support-cases-made-easy/.

Unique solution ID: #1293 Author: n/a Last update: 2021-11-05 15:26